# De Google Sketchup à Pepakura

# Comment exporter un dessin issu de Sketchup 8 vers Pepakura 3.07a pour imprimer un patron ?

#### 1. Récupérer le fichier Sketchup

| 🐓 Sans titre - SketchUp                     |                                                                                                    |                              |  |
|---------------------------------------------|----------------------------------------------------------------------------------------------------|------------------------------|--|
| Fichier Édition Affichage Caméra Dessiner O | utils Fenètre                                                                                                    | Aide                         |  |
| Nouveau                                     | Ctrl+N                                                                                                    | D 🕐 🖘 🖉 🔍 🕅 🜆 🖢 🚱 🎕 🌮 😥      |  |
| Ouvrir                                      | Ctrl+O                                                                                                    |                              |  |
| Enregistrer                                 | Ctrl+S                                                                                                    |                              |  |
| Enregistrer sous                            |                                                                                                    |                              |  |
| Enregistrer une copie sous                  |                                                                                                    |                              |  |
| Enregistrer comme modèle type               |                                                                                                    |                              |  |
| Revenir                                     |                                                                                                    |                              |  |
| Envoyer à LayOut (version Pro uniquement)   |                                                                                                    |                              |  |
| Afficher un aperçu dans Google Earth        |                                                                                                    |                              |  |
| Géoposition                                 |                                                                                                    |                              |  |
| Modélisateur de bâtiments 3D                | •                                                                                                    |                              |  |
| Banque d'images 3D                          | •                                                                                                    |                              |  |
| Importer                                    |                                                                                                    |                              |  |
| Exporter                                    | •                                                                                                    | Modèle 30                    |  |
| Configuration de l'impression               |                                                                                                    | Graphique 2D                 |  |
| Aperçu avant impression                     |                                                                                                    | Modules d'exportation 3D Pro |  |
| Imprimer                                    | Ctrl+P                                                                                                    | Animation                    |  |
| Générer un rapport (version Pro uniquement) |                                                                                                    |                              |  |
| Fichier récent                              |                                                                                                    |                              |  |
| Quiller                                     |                                                                                                    |                              |  |
| Quite                                       |                                                                                                    |                              |  |
|                                             |                                                                                                    |                              |  |
|                                             |                                                                                                    |                              |  |
|                                             |                                                                                                    |                              |  |
|                                             |                                                                                                    |                              |  |
|                                             | and the second division of the second division of the second divisio |                              |  |
|                                             |                                                                                                    |                              |  |
|                                             |                                                                                                    |                              |  |
|                                             |                                                                                                    |                              |  |
| Dencerà                                     |                                                                                                    |                              |  |
| Penser a s                                  | supr                                                                                                    | Drimer le personnage .       |  |
|                                             |                                                                                                    |                              |  |
|                                             |                                                                                                    |                              |  |
|                                             |                                                                                                    |                              |  |
|                                             |                                                                                                    |                              |  |
|                                             |                                                                                                    |                              |  |
|                                             |                                                                                                    |                              |  |

Après avoir dessiné le modèle, cliquer sur « Fichier » puis « Exporter » et enfin « Modèle 3d »

| e mo | dèle               |                        |                                       |        |           |  |   | ×           | J |                                                                                            |
|------|--------------------|------------------------|---------------------------------------|--------|-----------|--|---|-------------|---|--------------------------------------------------------------------------------------------|
| ns : | 🚊 Toshiba HD       | DD (F:)                |                                       | ▼ ←    | - 🗈 📸 📰 - |  |   |             |   |                                                                                            |
|      | Nom                | Date de m              | Туре                                  | Taille | Mots-clés |  |   |             |   |                                                                                            |
| ıts  | Dossier de fic     | :hiers (1) ——          |                                       |        |           |  |   | ~           | ſ | <i>Choisir dans le second<br/>menu déroulant<br/>l'extension .kmz et<br/>donner un nom</i> |
|      | Nom du fichier :   | Sans tit               | re                                    |        |           |  | - | Exportation |   | simple et clair                                                                            |
|      | Type d'exportation | on : Fichier           | COLLADA (*.dae)                       |        |           |  | • | Annuler     | L |                                                                                            |
|      |                    | Fichier (<br>Fichier ( | COLLADA (*.dae)<br>Google Earth (*.km | ız)    |           |  |   | Options 1   |   |                                                                                            |

#### 2. Importation dans Pepakura Untitled - Pepakura Designer 3

| <br>🔄 Ouvrir                |                    |              |      |        |            |           | ×   |  |
|-----------------------------|--------------------|--------------|------|--------|------------|-----------|-----|--|
| <br>Regarder dans :         | A Toshiba HDD (F:) |              |      |        | - 🕝 🌶 📂 🔤- |           |     |  |
| <br>(Pa)                    | Nom                | Date de m    | Туре | Taille | N          | Aots-clés |     |  |
| <br>Emplacements<br>récents | Dossier de fic     | hiers (1) —— |      |        |            |           | - ^ |  |
| <br>                        | Fichier KMZ (      | 1)           |      |        |            |           | •   |  |
| <br>                        | S pont             |              |      |        |            |           |     |  |
| <br>Bureau                  |                    |              |      |        |            |           |     |  |
|                             |                    |              |      |        |            |           |     |  |
| jidepe                      |                    |              |      |        |            |           |     |  |
|                             |                    |              |      |        |            |           |     |  |
|                             |                    |              |      |        |            |           |     |  |

Récupérer simplement le fichier exporté sous Sketchup en .kmz

#### Cette fenêtre apparaît :

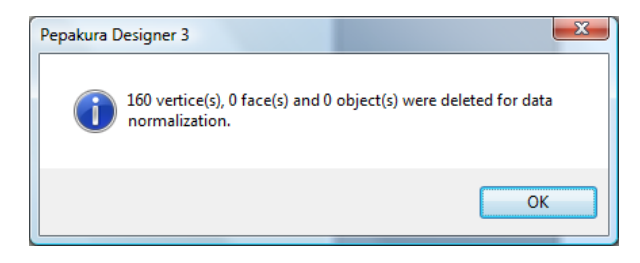

### **Cliquer sur OK**

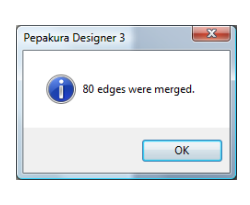

Encore OK...

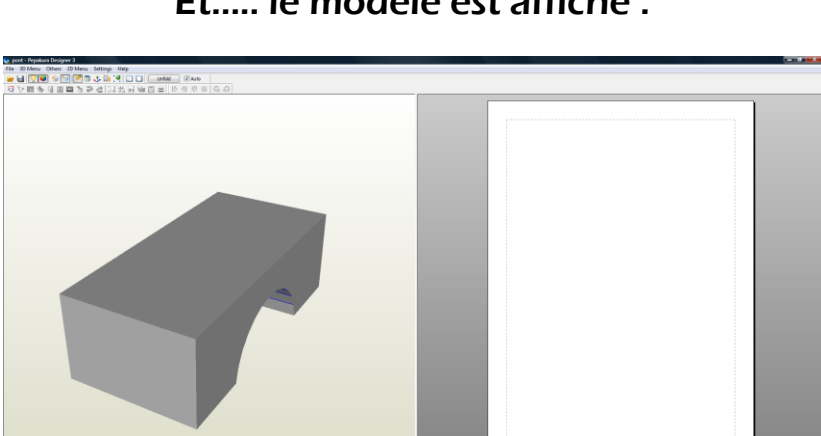

#### Et.... le modèle est affiché :

#### 3. Développer le modèle

Si vous possédez une imprimante A3, par exemple, configurer immédiatement le format en allant dans « File » puis « Print and paper setting » et choisir A3 dans le menu déroulant :

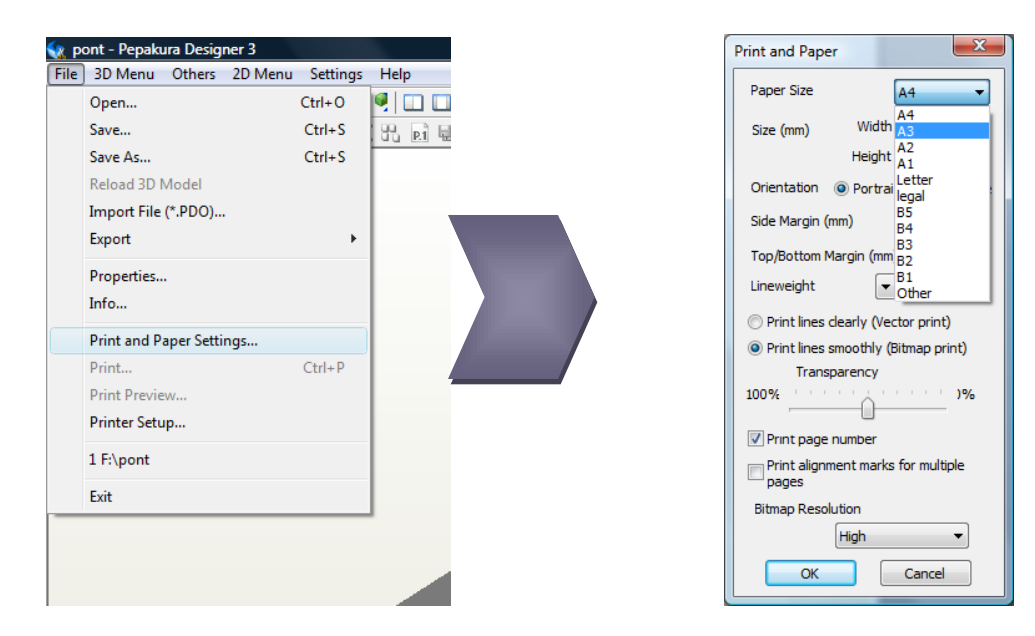

Cliquer maintenant sur « UNFOLD » en vérifiant que la case AUTO soit bien cochée :

| Unfold | Auto | >           |     |  |
|--------|------|-------------|-----|--|
|        | 희 하  | <u>o0</u> 1 | ର ଇ |  |

Le développé apparaît et il est directement exploitable :

## 4. Optimisation du résultat

Il est possible d'optimiser le développé pour qu'il occupe un maximum de place sur la feuille à imprimer : par un clic droit sur une entité du développé, il est possible en effet de déplacer et/ou tourner pour changer l'emplacement :

#### La rotation :

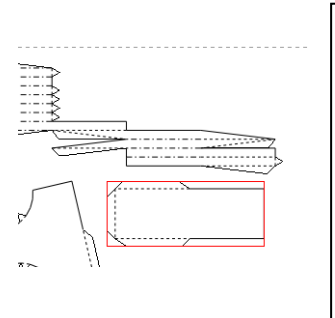

Pour selectionner une entité, cliquer gauche puis par un clic droit, choisir Rotate

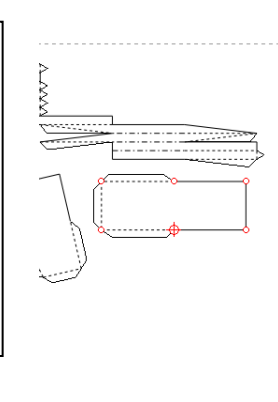

Cliquer gauche sur un des points générés afin de choisir le centre de rotation de l'entité puis sur un autre point pour tourner

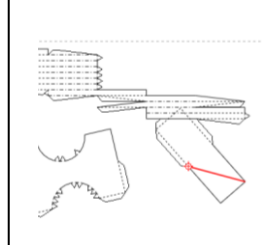

#### Une modification du développé peut donner cela :

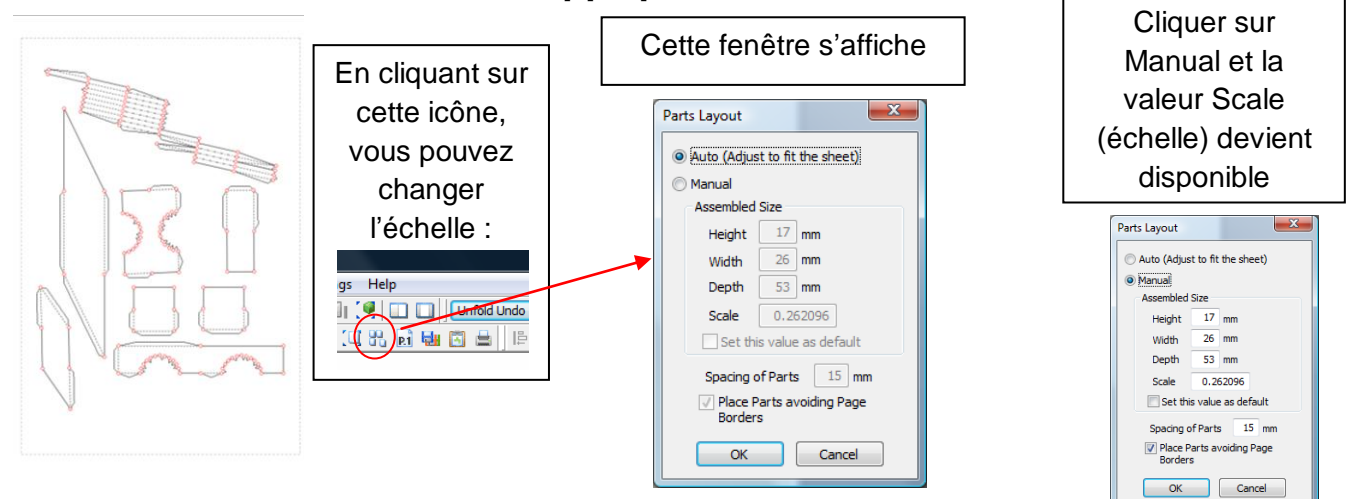

Après avoir ajusté l'échelle, voici le résultat optimisé et prêt à être imprimé :

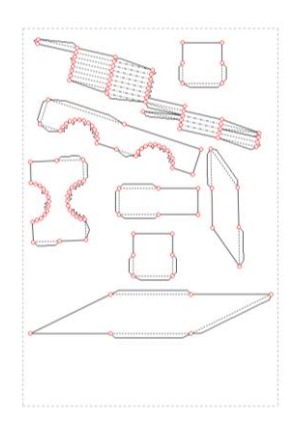

Le résultat est encore perfectible, bien entendu....

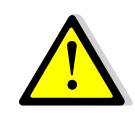

Bien penser à choir le BON format de papier au moment de l'impression, Pepakura n'envoie pas systématiquement le bon format en impression